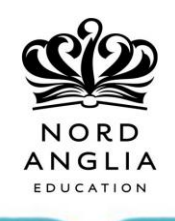

# User Reference Guide Microsoft Self Password Management

#### **Table of Contents**

| 1. | Enable Multi-Factor Authentication(MFA) | . 2 |
|----|-----------------------------------------|-----|
| 2. | Change Password                         | . 3 |
| 3. | Reset Password                          | .4  |

# 1. Enable Multi-Factor Authentication(MFA)

To setup multi factor authentication, click on the menu option on the right corner which is shown in the picture.

|               |        |         | YO                   | J ARE LOGGED II | N AS:                       |
|---------------|--------|---------|----------------------|-----------------|-----------------------------|
|               |        |         |                      |                 | CHANGE PASSWORD             |
|               |        | (N)     | Α                    | (in)            | SELF PASSWORD MANAGEMENT    |
|               | -      |         |                      | V               | MULTI-FACTOR AUTHENTICATION |
| uccessFactors | Remote | Website | Health and<br>Safety | IT Support      | NAE CERTIFICATE             |
|               |        |         | ,                    |                 | CONTACT IT SUPPORT          |
|               |        |         |                      |                 | SIGNOUT                     |
| E PORTAL      |        |         |                      |                 |                             |

On clicking the multi factor authentication option, the following screen appears. Please fill in the required details mentioned in the page. Click on the save button to save your changes.

### what's your preferred option?

We'll use this verification option by default.

Notify me through app

### how would you like to respond?

Set up one or more of these options. Learn more

 $\sim$ 

| <        | Authentication phone                   | *   | India (+91)                   | ~ | Pł<br>da  |
|----------|----------------------------------------|-----|-------------------------------|---|-----------|
| D<br>pho | Office phone (do not use a Lync<br>ne) |     | Select your country or region | ~ | Extension |
|          | Alternate authentication phone         |     | Select your country or region | ~ |           |
| ✓        | Authenticator app or Token             |     | Set up Authenticator app      |   |           |
| Aut      | henticator app - Mi A2 Dele            | ete |                               |   |           |
| Aut      | henticator app - Mi A2 Dele            | ete |                               |   |           |

You successfully have setup the multi factor authentication.

# 2. Change Password

Access website <a href="https://portal.nordanglia.com/">https://portal.nordanglia.com/</a>. Select "India "region.

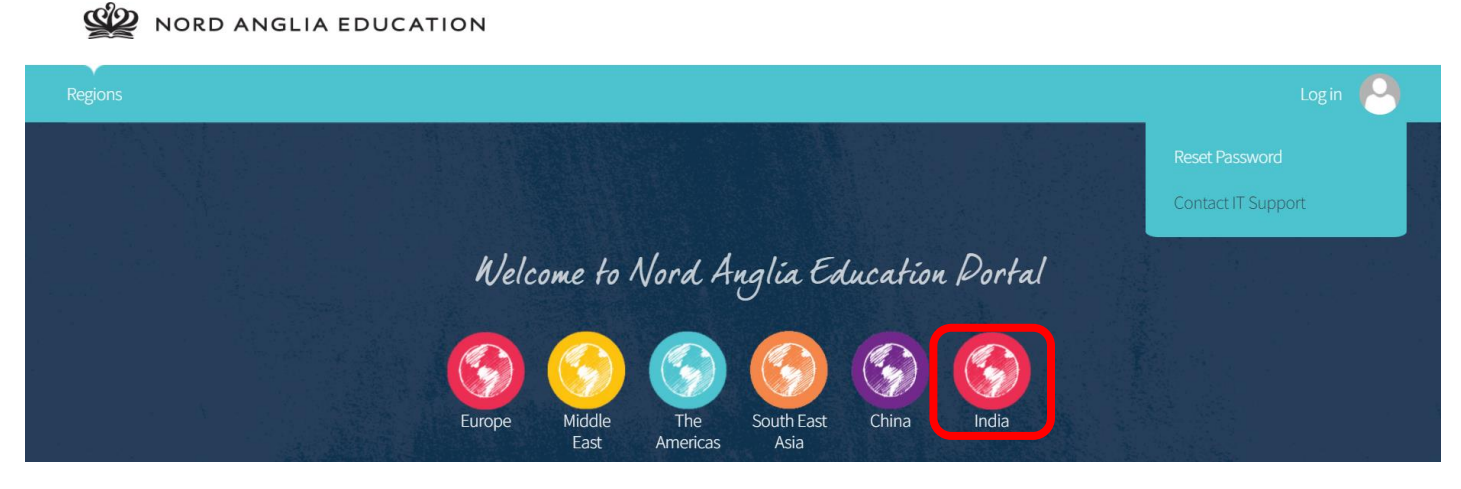

Access the website <u>Change password (windowsazure.com)</u>. Enter your old password and enter a new password and click on submit.

| $\leftarrow$ $\rightarrow$ G | https://account.activedirectory.windowsazure.com/ChangePassword.aspx |
|------------------------------|----------------------------------------------------------------------|
|                              | Microsoft                                                            |
|                              | Change password                                                      |
|                              | User ID<br>Old password                                              |
|                              | Create new password                                                  |
|                              | Confirm new password                                                 |
|                              | Submit Cancel                                                        |

You have now successfully updated your password.

# 3. Reset Password

### Access the website https://aka.ms/sspr

```
← → C 🏻 passwordreset.microsoftonline.com
```

### Microsoft

# Get back into your account

## Who are you?

To recover your account, begin by entering your email address or username and the characters in the picture or audio below.

Email or Username:

1

Example: user@contoso.onmicrosoft.com or user@contoso.com

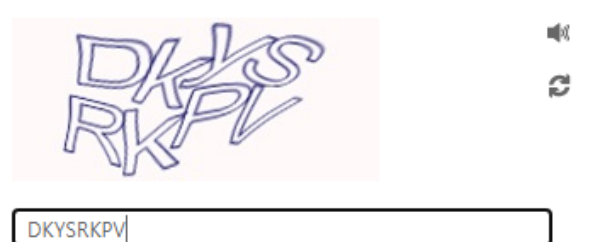

Enter the characters in the picture or the words in the audio.

Next Cancel

| ← → C                                                                                                    |       |
|----------------------------------------------------------------------------------------------------|-------|
| Microsoft                                                                                                    |       |
| Get back into your account                                                                                                    |       |
| Why are you having trouble signing in?                                                                                                    |       |
| ● I've forgotten my password                                                                                                    |       |
| No worries, we'll help you to reset your password using the security info you've registered with us.                                                                                                    |       |
| ○ I know my password, but still can't sign in                                                                                                    |       |
| This might happen because you've tried to sign in with an incorrect password too many times.<br>If you choose this option, you'll keep your existing password and we'll unlock your account so you can sign in a | gain. |
| Next Cancel                                                                                                    |       |
| ← → C                                                                                                    |       |

### Microsoft

# Get back into your account

verification step 1 > verification step 2 > choose a new password

Please choose the first contact method we should use for verification:

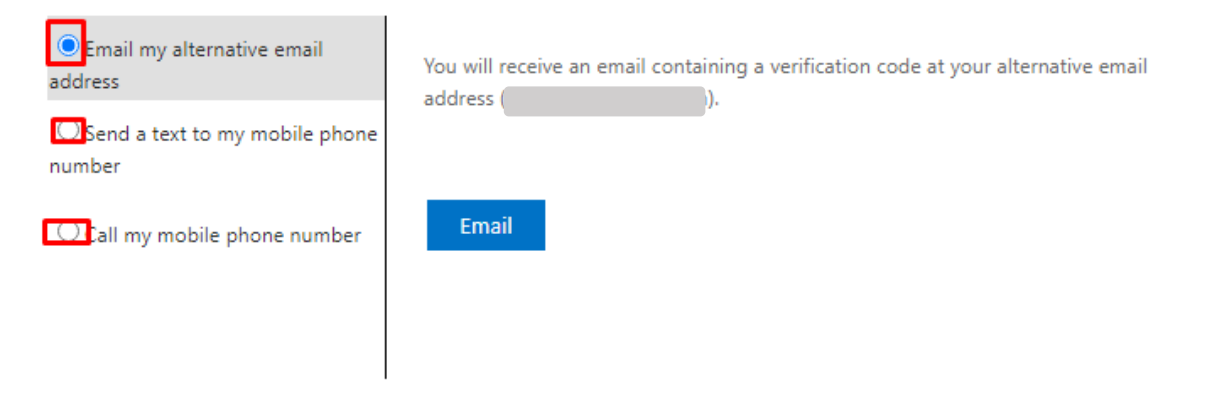

Cancel

#### Microsoft

# Get back into your account

verification step 1 > verification step 2 > choose a new password

Please choose the first contact method we should use for verification:

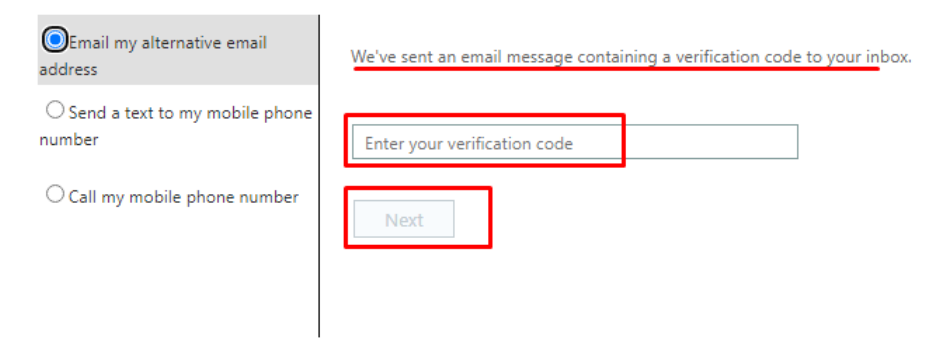

Cancel

#### Or choose "Send a text to my mobile phone"

| ← → C                                                                                                    |  |  |  |  |
|----------------------------------------------------------------------------------------------------|--|--|--|--|
| Microsoft                                                                                                    |  |  |  |  |
| Get back into your account                                                                                                    |  |  |  |  |
| verification step 1 > verification step 2 > choose a new password                                                                                                    |  |  |  |  |
| Please choose the first contact method we should use for verification:    C Email my alternative email address     Send a text to my mobile phone number     C Call my mobile phone number     C Call my mobile phone number        Next |  |  |  |  |
| Cancel                                                                                                    |  |  |  |  |

### Microsoft

# Get back into your account

#### verification step 1 > verification step 2 > choose a new password

Please choose the first contact method we should use for verification:

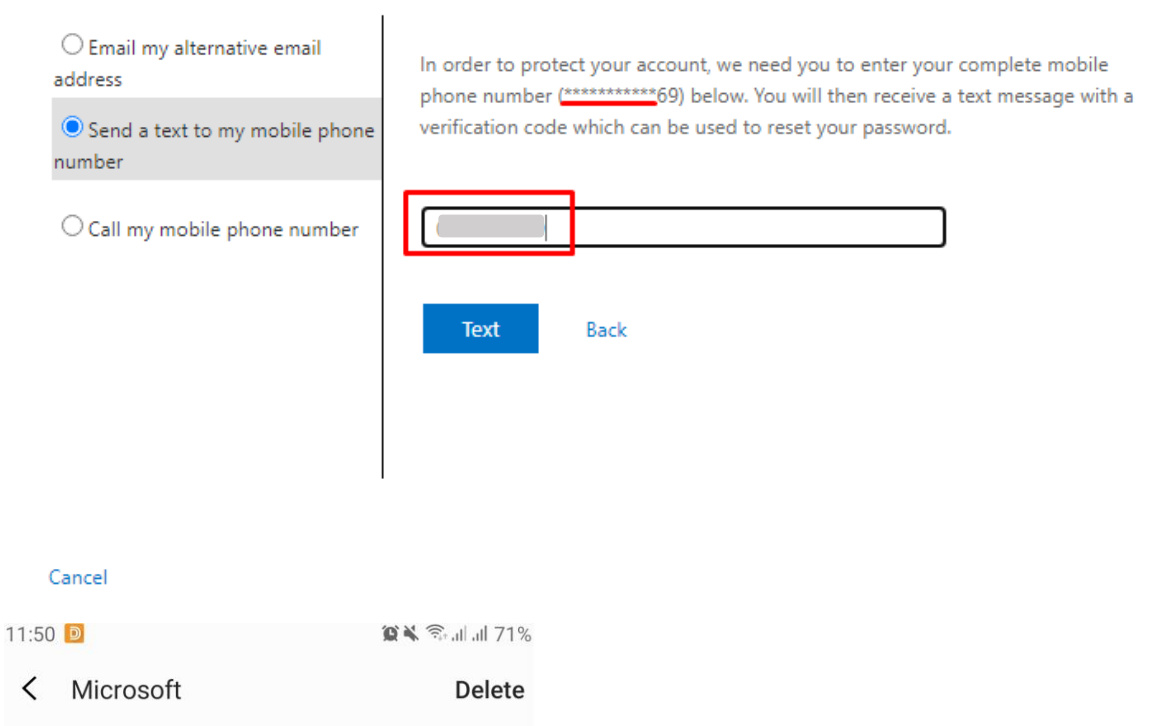

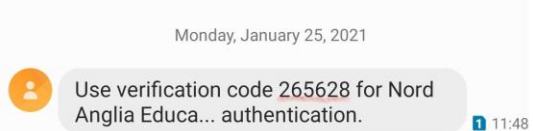

#### ← → C 🌲 passwordreset.microsoftonline.com

#### Microsoft

### Get back into your account

verification step 1 > verification step 2 > choose a new password

| Please choose the first contact method we should use for verification: |                                                                                |  |
|------------------------------------------------------------------------|--------------------------------------------------------------------------------|--|
| O Email my alternative email address                                   | We've sent a text message to your phone number containing a verification code. |  |
| • Send a text to my mobile phone number                                | 265628                                                                         |  |
| ○ Call my mobile phone number                                          | Next Try again Contact your administrator                                      |  |
| Cancel                                                                 |                                                                                |  |
| $\leftrightarrow$ $\rightarrow$ C $\square$ password                   | dreset.microsoftonline.com                                                     |  |

#### Microsoft

# Get back into your account

verification step  $1 \sqrt{}$  > verification step 2 > choose a new password

Please choose the second contact method we should use for verification:

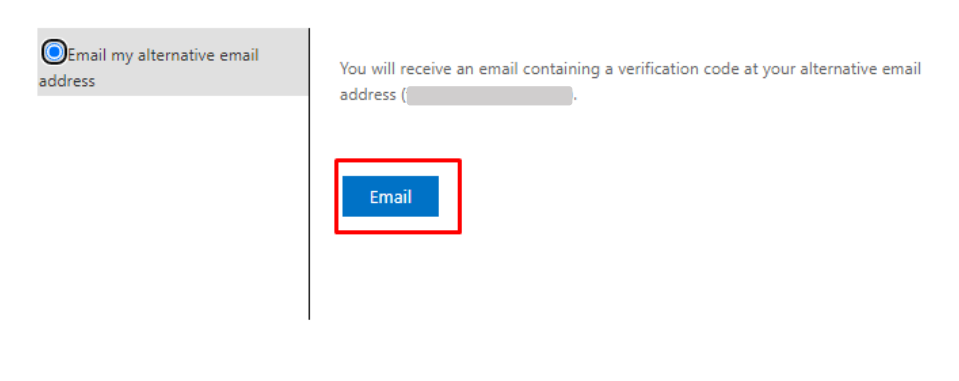

#### Cancel

When you click "Email", a verification code sent to your private email as the below picture:

----- Forwarded message ------

From: Microsoft on behalf of Nord Anglia Education <<u>msonlineservicesteam@microsoftonline.com</u>> Date: Mon, Jan 25, 2021 at 11:54 AM

Cubic strate Name Applie Education account accelle

Subject: Nord Anglia Education account email verification code

To: <

| Verify your email addres                                   | S                                   |  |
|------------------------------------------------------------|-------------------------------------|--|
| Thanks for verifying your ]                                | account!                            |  |
| Your code is: 340708                                       |                                     |  |
| Yours sincerely,<br>Nord Anglia Education                  |                                     |  |
| This message was sent from an unmonitored email address. P | lease do not reply to this message. |  |

#### Next, you enter that code and click Next.

← → C 🌲 passwordreset.microsoftonline.com

Microsoft

# Get back into your account

verification step  $1 \checkmark >$  verification step 2 > choose a new password

Please choose the second contact method we should use for verification:

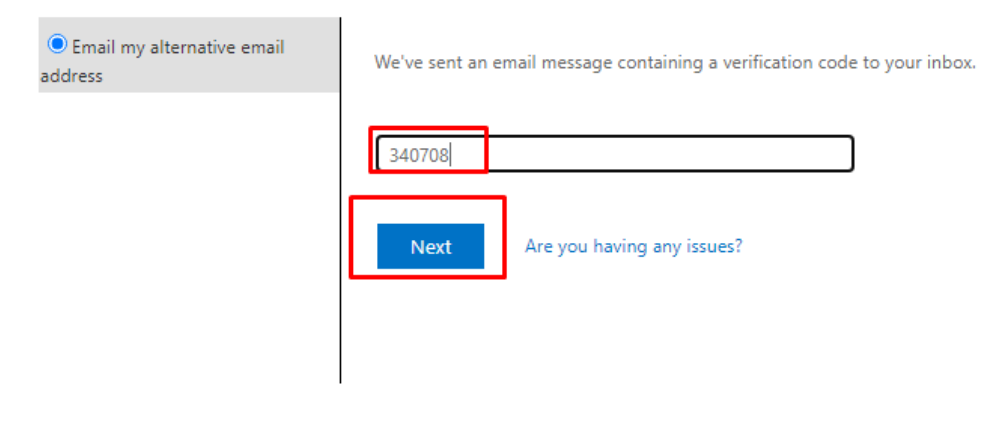

Cancel

#### Microsoft

# Get back into your account

verification step  $1 \checkmark >$  verification step  $2 \checkmark >$  **choose a new password** 

| * E <u>nter new</u> | password:   |
|---------------------|-------------|
|                     |             |
| * <u>Confirm ne</u> | w password: |
| Finish              | Cancel      |

New password is set